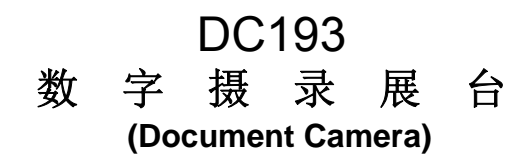

# 使用手册-简体中文

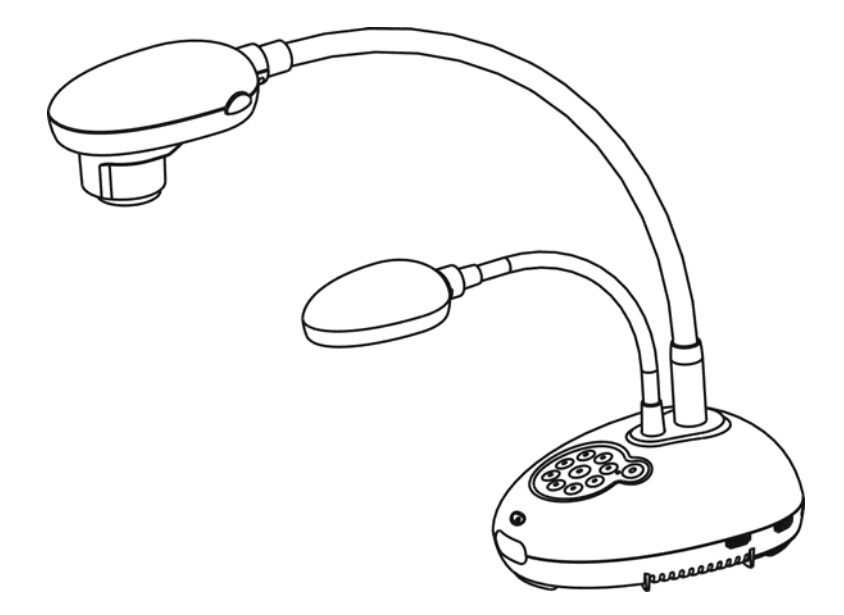

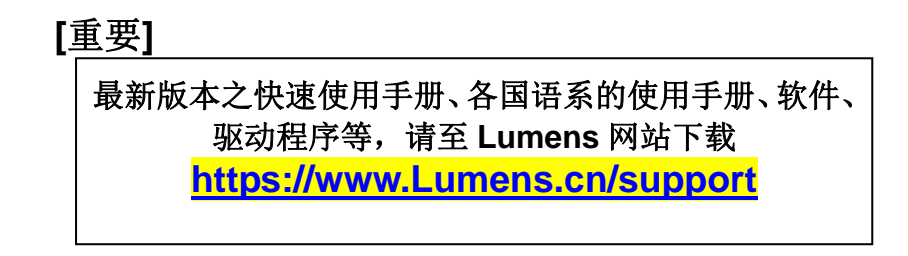

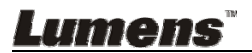

简体中文

|      | 目录                              |        |
|------|---------------------------------|--------|
| 版权资  | 讯                               | 3      |
| 第1章  | 安全指示                            | 4      |
| 安全   | 措施                              | 5      |
| FCC  | 警告                              | 5      |
| EN5  | 5022 (CE 辐射) 警告                 | 5      |
| 第2章  | 配件清单                            | 6      |
| 第3章  | 产品操作说明图                         | 7      |
| 3.1  | 演示者与文件相对位置                      | 8      |
| 第4章  | 安装与连接                           | 9      |
| 4.1  | 系统连接图                           | 9      |
| 4.2  | 安装设定                            |        |
| 4.3  | 连接投影机或屏幕                        | 10     |
| 4.4  | 连接高画质电视                         | 11     |
| 4.5  | 连接计算机及使用 Lumens <sup>™</sup> 软件 | 11     |
| 4.6  | 同时连接计算机及投影机或屏幕                  |        |
| 4.7  | 同时连接计算机及 U 盘                    |        |
| 4.8  | 连接交互式电子白板(IWB)                  |        |
| 4.9  | 连接喇叭                            |        |
| 4.10 | 使用 RS232 连接计算机                  | 14     |
| 4.11 | 连接电视                            | 14     |
| 4.12 | 完整的连接(含 USB)                    |        |
| 4.13 | 安装应用软件                          |        |
| 第5章  | 开始使用                            |        |
| 第6章  | 控制面板/遥控器按键与屏幕选单介绍               | 17     |
| 6.1  | 控制面板 / 遥控器按键功能说明                | 17     |
| 6.2  | 屏幕选单                            |        |
| 第7章  | 常用功能说明                          | 25     |
| 7.1  | 我要自动调整影像的最佳亮度及焦距                | 25     |
| Lume | ens"                            | 简体中文-1 |

| 7.2    | 我要切换影像来源                           | 25 |
|--------|------------------------------------|----|
| 7.3    | 我要切换影像模式                           | 25 |
| 7.4    | 我要让文字更清晰 / 图片色彩层次丰富                | 25 |
| 7.5    | 我要放大/缩小                            | 26 |
| 7.6    | 我要自动对焦                             | 26 |
| 7.7    | 我要调整亮度                             | 26 |
| 7.8    | 我要开关灯源                             | 26 |
| 7.9    | 我要冻结影像                             | 26 |
| 7.1    | 0 我要旋转影像                           | 27 |
| 7.1    | 1 我要拍摄影像                           | 27 |
| 7.1    | 2 我要录制影像(Record)                   |    |
| 7.1    | 3 我要浏览己拍摄/录制的影像                    |    |
| 7.1    | 4 我要删除己拍摄/录制的影像                    |    |
| 7.1    | 5 我要设定关机自动清除己储存的影像(Auto Erase)     |    |
| 7.1    | 6 我要放大影像的局部画面 (PAN)                |    |
| 7.1    | 7 我要使用影像屏蔽(MASK)及影像强调功能(Spotlight) |    |
| 7.1    | 8 我要放映投影片(Slide Show)              |    |
| 7.1    | 9 我要影像比对(比较实时影像与储存影像(PIP))         |    |
| 7.2    | 0 我要降低影像噪声(Projector Type)         |    |
| 7.2    | 1 我要恢复出厂默认值(Factory Reset)         |    |
| 7.2    | 2 我要更换开机画面                         | 34 |
| 7.2    | 3 与计算机链接相关                         | 35 |
| 第8章    | 连接显微镜                              |    |
| 第9章    | DIP 切换设定                           |    |
| 9.1    | 连接投影机或屏幕时                          |    |
| 9.2    | 连接电视时                              |    |
| 第 10 i | ╞                                  |    |

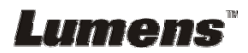

# 版权资讯

版权所有© Lumens Digital Optics Inc.保留所有权利。

Lumens 为 Lumens Digital Optics Inc.正进行注册的商标。

若未获得 Lumens Digital Optics Inc.之书面同意,不得以任何方式复制、重制、或 传送本档,除非因为购买本产品可复制本文件当备份。

为了持续改良产品,谨此保留变更产品规格,恕不另行通知。本文件内之信息可能 变更,恕不另行通知。

为完整解释或描述本产品如何使用,其他产品或公司的名称可能会出现在本手册中,因此没有侵权之意。

免责声明:对于本档可能之技术或编辑错误或遗漏;提供本文件、使用或操作本产品而产生意外或关连性的损坏,Lumens Digital Optics Inc. 恕不负责。

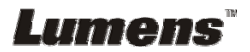

# 第1章 安全指示

设定及使用数字摄录展台时,务必遵循下列安全指示:

- 1. 请勿将产品倾斜使用。
- 2. 请勿将数字摄录展台置于不稳定的推车、台面、或桌面上。
- 3. 请勿在水边或热源边使用数字摄录展台。
- 4. 仅使用厂商推荐的附属装置。
- 请使用数字摄录展台所标示的电源类型,如不确定适用电源类型时,请洽您的 经销商或当地电力公司。
- 6. 请将数字摄录展台置于方便拔除插头之处。
- 7. 操作插头时,请务必遵循下列安全措施,以免产生火花或火灾:
  - 插入插座前,请清除插头上的灰尘。
  - 请将插头插牢。
- 8. 切勿多个插头共享墙上的插座、延长线、或多孔插座头,以免造成火灾或电击。
- 9. 请勿将数字摄录展台的电线置于容易践踏之处,以免磨损或损坏电线或插头。
- **10**. 清理前请将数字摄录展台的电源插头拔下,请用湿布清洁,切勿使用液体或喷 雾式清洁剂。
- 11. 请勿堵塞数字摄录展台外壳的沟槽或开孔,因其有通风及避免数字摄录展台机 过热的功能。切勿将数字摄录展台机置于沙发、地毯、或其他柔软的表面上;除非有适当的通风装置,切勿以嵌入方式安装数字摄录展台。
- 12. 切勿将异物塞入机壳沟槽内,请勿以液体溅湿数字摄录展台。
- **13.** 除非使用手册内特别指示,切勿自行操作本产品,开启或移除外盖可能产生危险电压或其他危险,维修服务请洽合格服务人员。
- 14. 雷雨期间或长时间不用数字摄录展台时,请将电源插头拔下;请勿将数字摄录 展台或遥控器置于震动或发热的物体上,例如汽车等等。
- **15.** 如有下列情形,请将数字摄录展台的电源插头拔下,并洽合格服务人员进行维修服务:
  - 电源线或插头磨损或损坏时。
  - 数字摄录展台遭液体、雨、或水溅湿时。

<注意> 遥控器使用错误型号的电池可能产生故障,请依照相关指示丢弃旧电池。

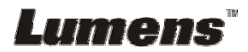

#### ■ 安全措施

#### 警告:为避免火灾或电击危险,切勿将本装置暴露于雨中或湿气中。

本数字摄录展台附有接地式交流电插头,此安全装置可确保插头插入电源插座,切勿摒弃此安全装置不用。

长时间未使用数字摄录展台时,请将电源拔掉。

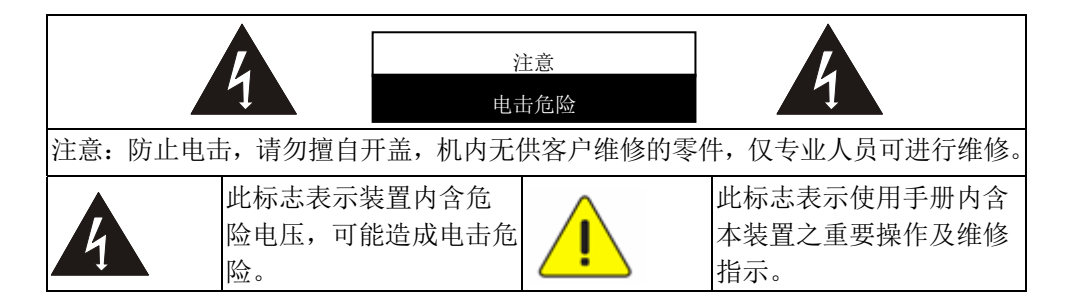

#### ■ FCC 警告

本数字摄录展台符合 FCC 规定第 15 条 J 款 A 级计算机装置的限制,该等限制 乃是针对操作于商用环境中的有害干扰所提供的合理保护措施。

#### ■ EN55022 (CE 辐射) 警告

本产品适用于商业、工业、或教育环境,不适用于居住环境。

本装置为 A 级产品,用于居住环境可能造成无线干扰,使用者可能需采取适当措施防止。一般适用于会议室、会客室、或大厅。

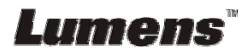

# 第2章 配件清单

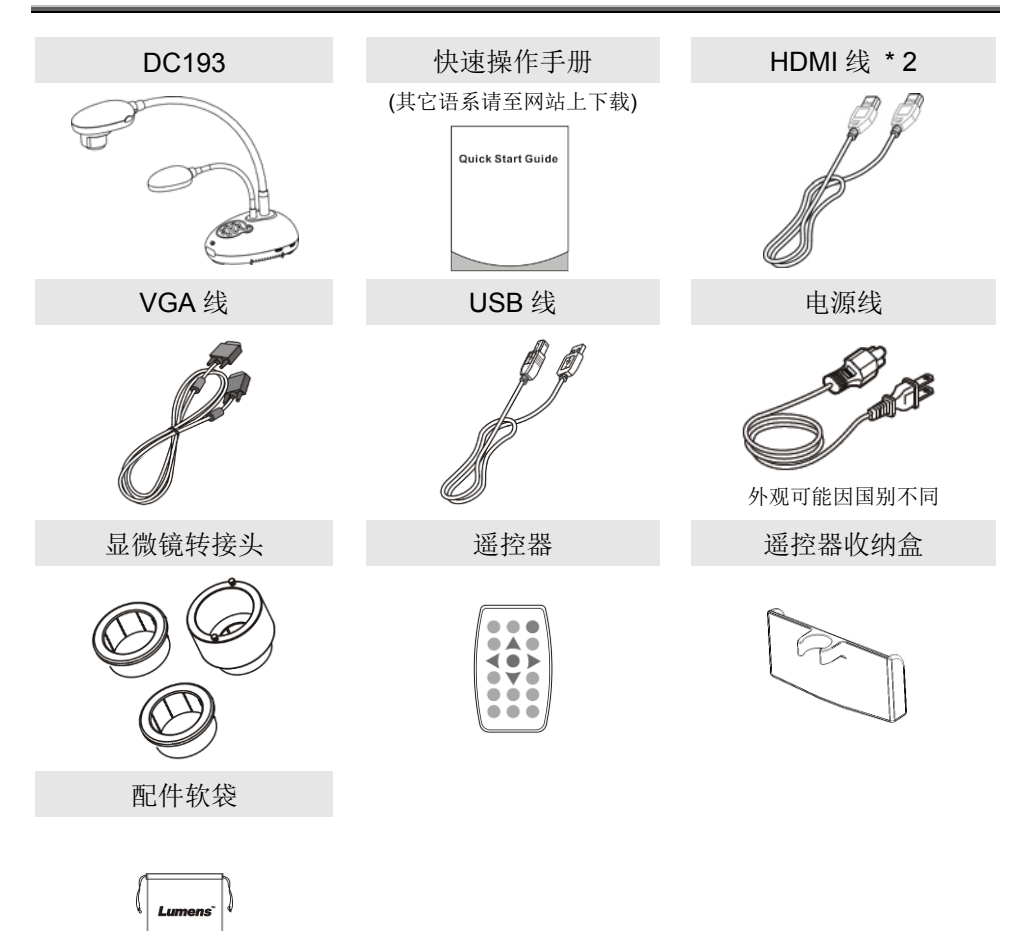

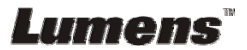

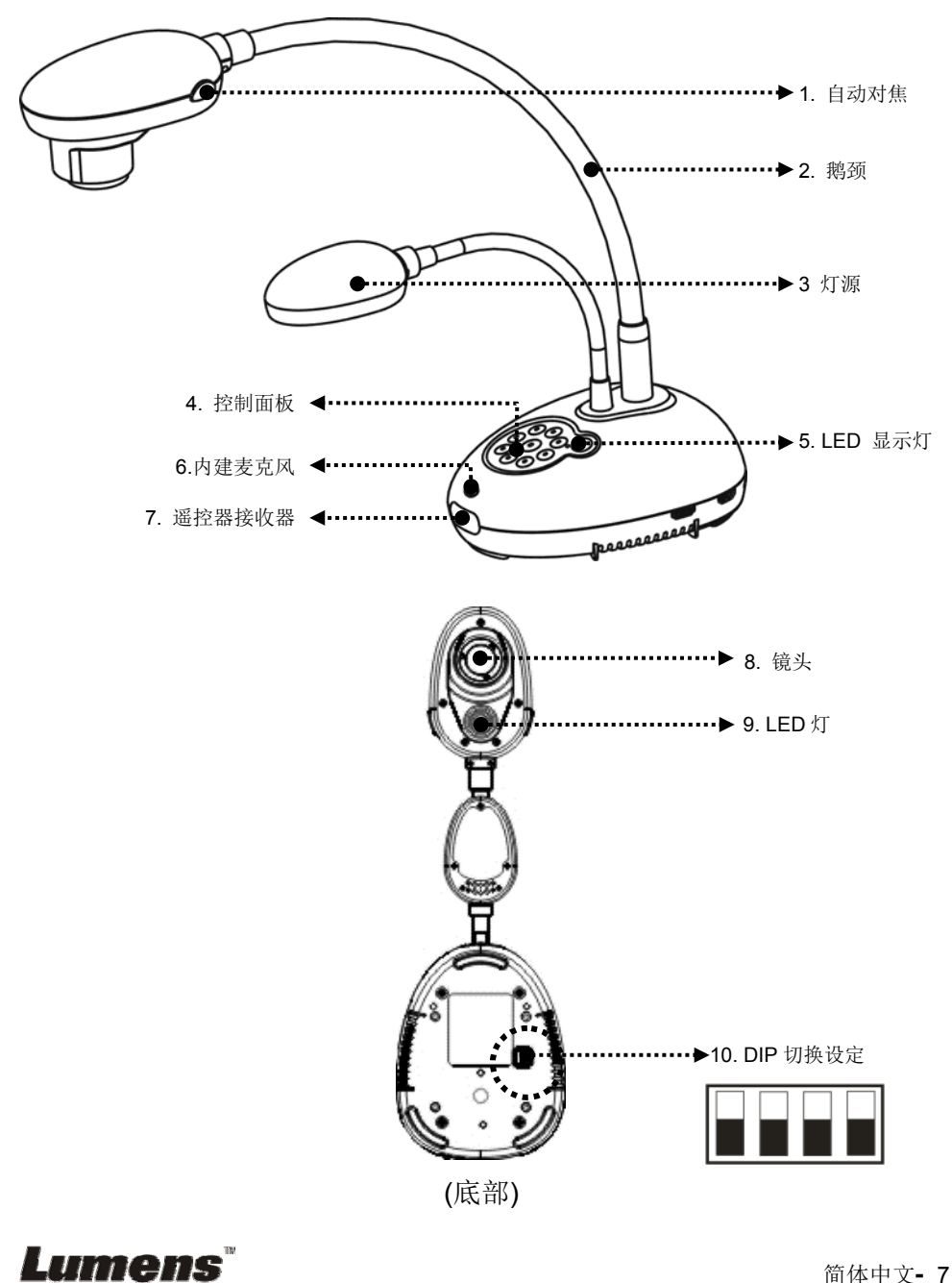

# 3.1 演示者与文件相对位置

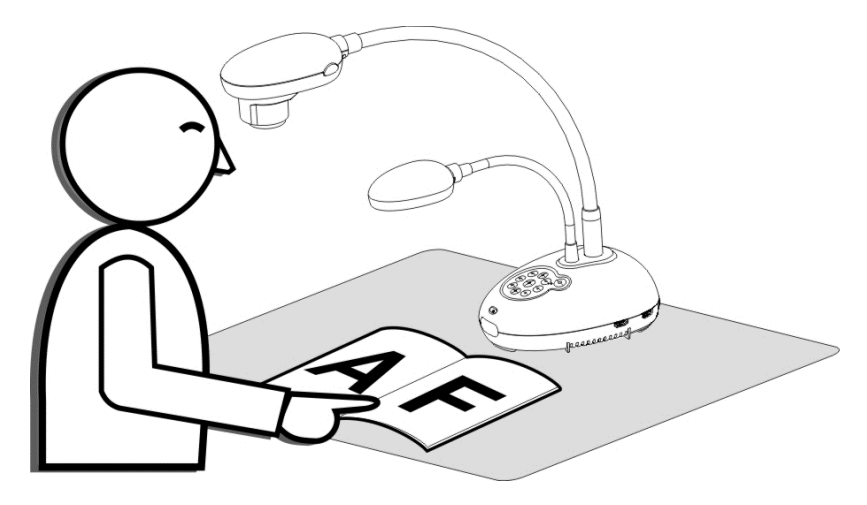

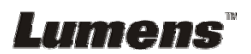

# 4.1 系统连接图

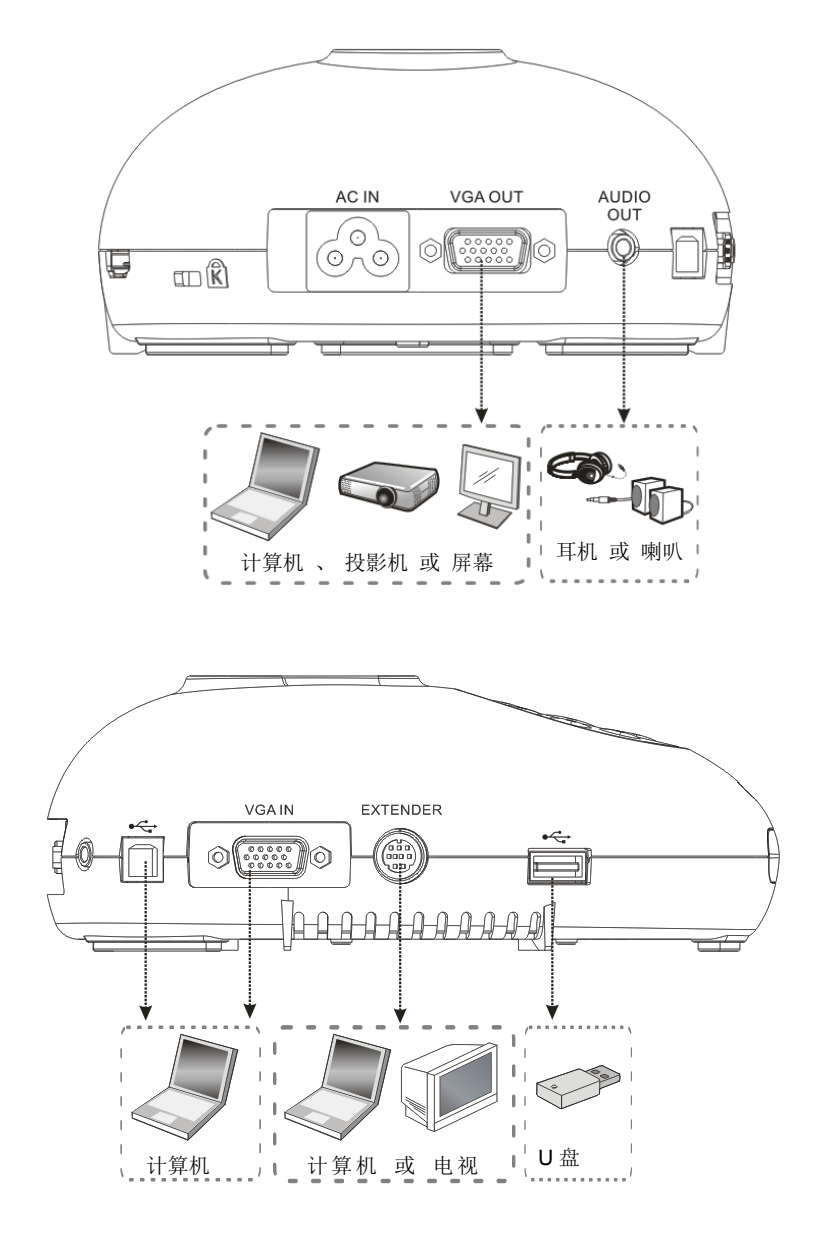

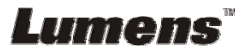

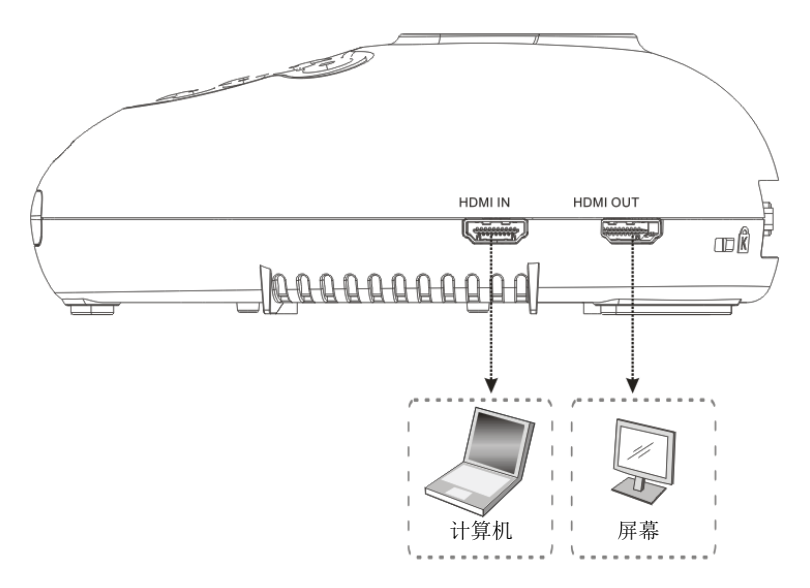

# 4.2 安装设定

1. 请先调整好 DIP 切换设定,可以参考<u>第 9 章 DIP 切换设定</u>。

# 4.3 连接投影机或屏幕

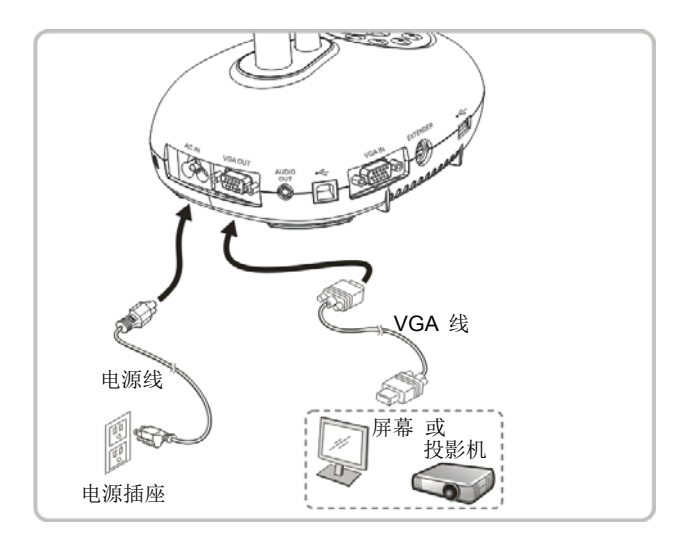

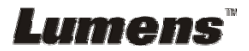

# 4.4 连接高画质电视

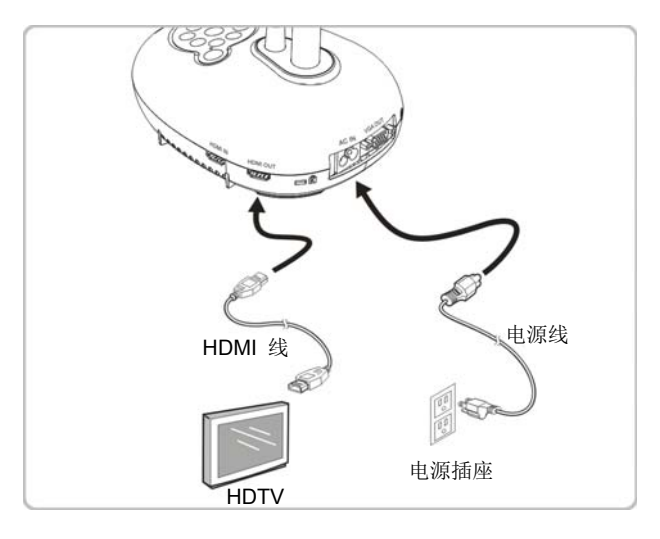

4.5 连接计算机及使用 Lumens<sup>™</sup> 软件

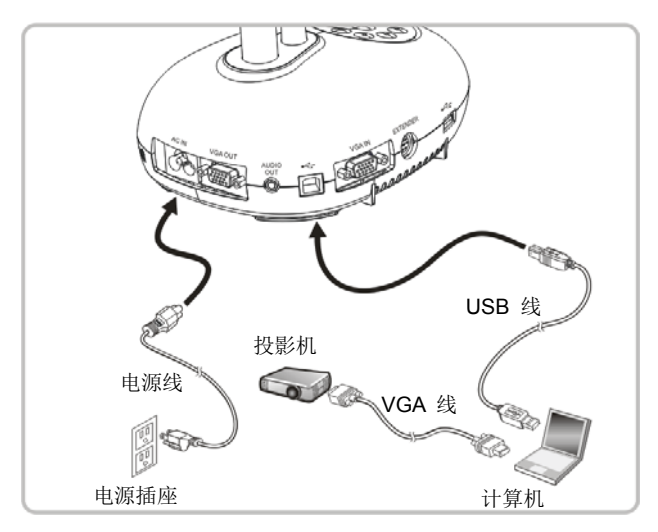

▶ 软件请至 Lumens 网站下载

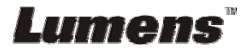

# 4.6 同时连接计算机及投影机或屏幕

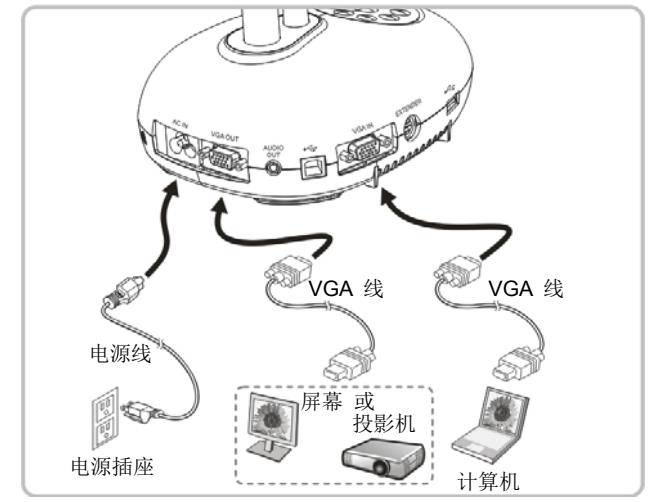

≻ 按 [SOURCE] 按键可切换影像来源。

# 4.7 同时连接计算机及 U 盘

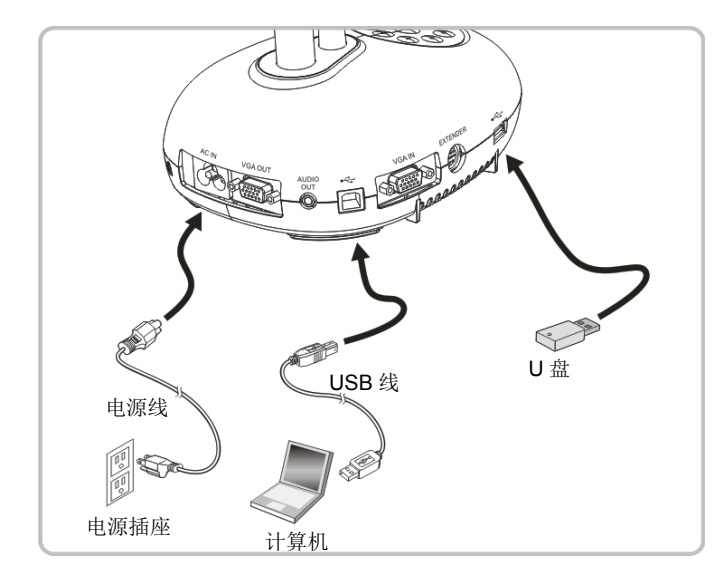

<注意>数字摄录展台为关机状态连接计算机时,仅视为一外接储存装置。

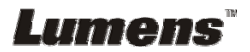

# 4.8 连接交互式电子白板(IWB)

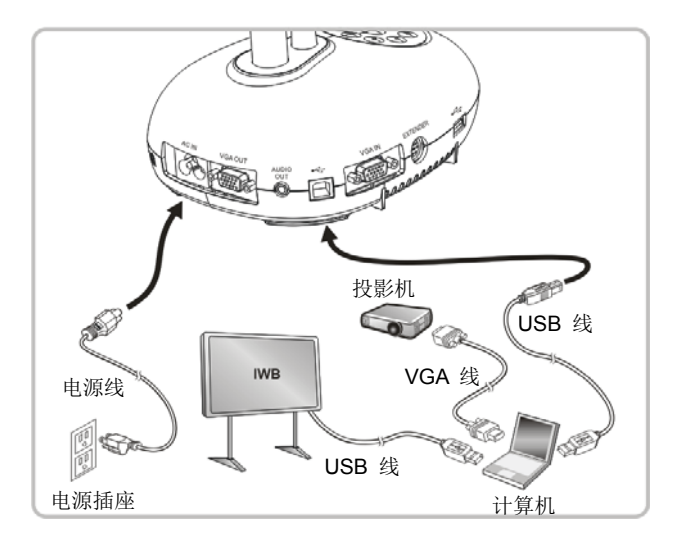

4.9 连接喇叭

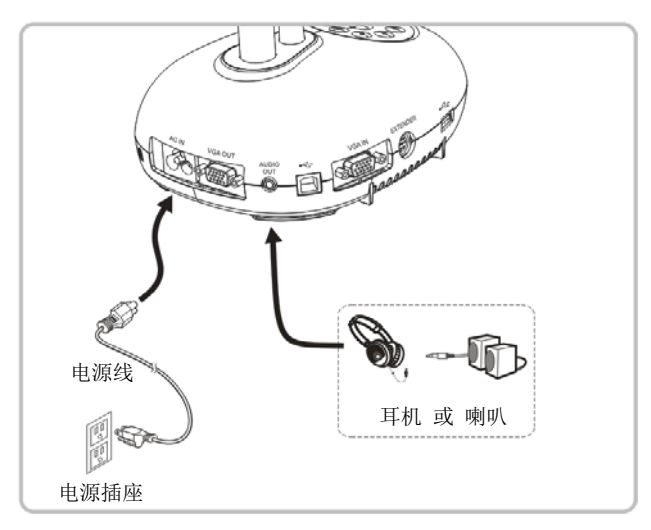

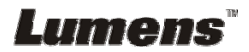

# 4.10 使用 RS232 连接计算机

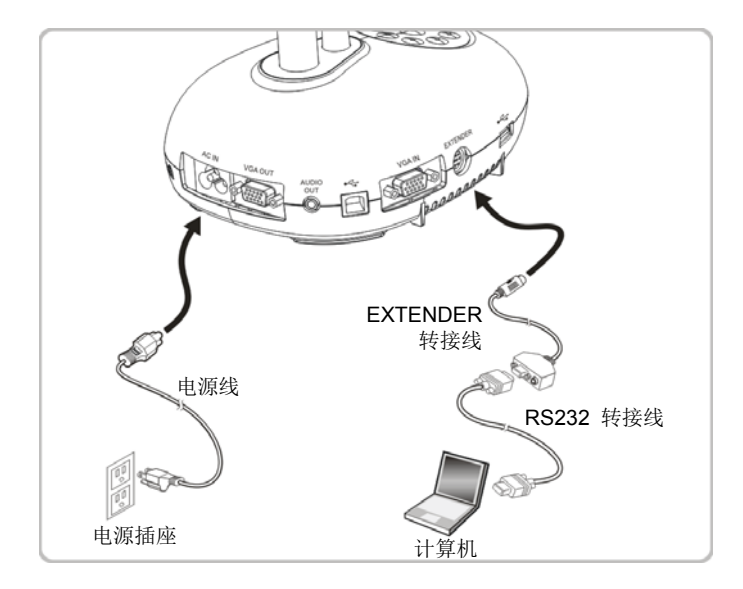

▶ 连接 RS232 转接线后,可使用 RS232 命令控制 DC193。

# 4.11 连接电视

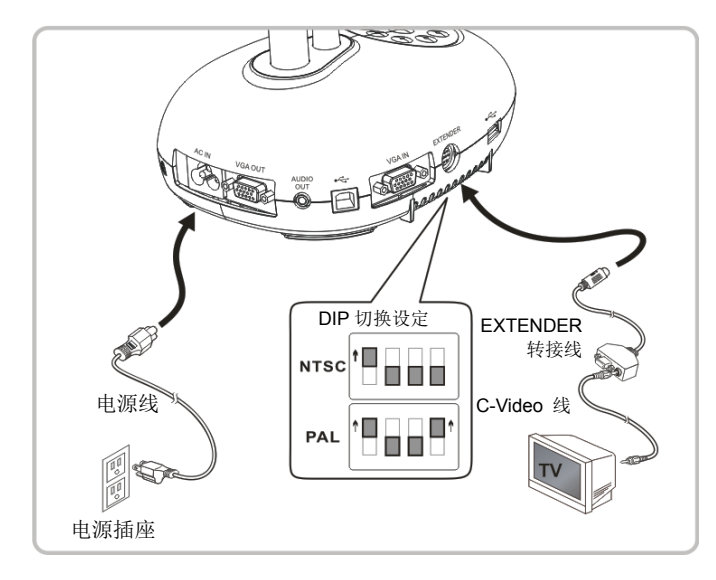

▶ NTSC: 美国、加拿大、墨西哥、巴拿马、智利、日本、台湾、韩国、菲律宾使用。

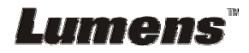

▶ PAL: 其它国家或地区使用

<注意> DIP 切换设定,须拔掉电源再重新接上,并重新启动机器始可生效。一旦启用 C-VIDEO,即不支持 VGA OUT。

<注意> 在 C-Video 输出模式下,仅可显示实时影像来源。

# 4.12 完整的连接(含 USB)

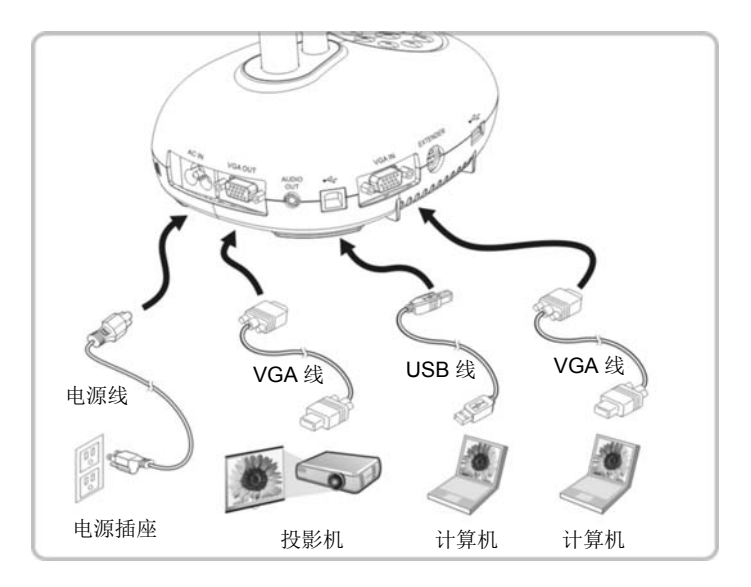

# 4.13 安装应用软件

在计算机上安装应用软件,可以使用以下功能:

- ▶ 控制 DC193。
- ▶ 拍摄影像、录像功能。
- ▶ 在影像上加批注、做记号,并且存下来。
- ▶ 支持全屏幕功能。

<注意> 安装步骤及软件操作请参考 Ladibug<sup>™</sup> 软件使用手册。

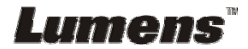

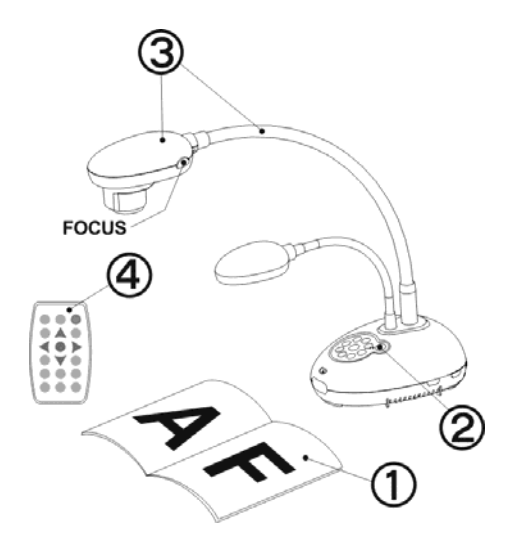

- 1. 放置投影对象至镜头下。
- 2. 开启电源 😃 。
- 3. 调整鹅颈及镜头至适当的位置。
- 4. 按 [AUTO TUNE] 按键可调整 影像至优化。现在你可以开始教学 或简报。
- ▶ 每次镜头被移动,请定位摄影镜头 后再按 [FOCUS] 重新对焦。

- 若使用遥控器请对准遥控器接收器,并按下电源按钮。
- 打开电源后,灯源会自动亮起,控制面板上的LED显示灯会快闪后持 续亮灯,如果无亮灯请洽询您的购买厂商。

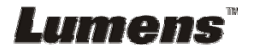

# 第 6 章 控制面板/遥控器按键与屏幕选单介绍

# 6.1 控制面板 / 遥控器按键功能说明

#### <说明> 以下依英文字母顺序排列

| 名称                      | 功能说明                                                                        | 操作方式       |
|-------------------------|-----------------------------------------------------------------------------|------------|
|                         | 开 / 关机。<br>*长按 <b>5~10</b> 秒后关机                                             | 遥控器 / 控制面板 |
| <b>≺,≻,</b> ∧, <b>∨</b> | 左、右、上、下键选择所需功能。                                                             | 遥控器/ 控制面板  |
| FOCUS                   | 自动对焦。                                                                       | 镜头两侧       |
|                         | 自动调整影像的最佳亮度及焦距。                                                             | 遥控器 / 控制面板 |
| BRT+/-                  | 调整影像亮度。                                                                     | 遥控器        |
| CAPTURE                 | 拍摄影像至 U 盘(优先)或内建记忆卡。                                                        | 控制面板       |
| CAPTURE<br>/DEL         | 显示实时影像时,拍摄影像储存至U盘(优先)或内建记忆卡。<br>读取储存档案(Playback模式)时,删除U盘<br>(优先)或内建记忆卡内的档案。 | 遥控器        |
| ENTER                   | 进入 / 执行功能选项。                                                                | 遥控器        |
| ENTER /<br>FREEZE       | 实时影像:冻结影像<br>OSD模式:进入 / 执行功能选项                                              | 控制面板       |
| FREEZE                  | 冻结影像,将目前影像暂停于屏幕上,再按<br>一次解除。                                                | 遥控器        |
|                         | Lamp 模式切换。                                                                  | 遥控器/ 控制面板  |
| MASK                    | 进入 屏蔽(Mask) / 强调(Spotlight) 模式。                                             | 遥控器        |

Lumens

| MENU     | 开启屏幕选单 / 跳离选单。                                         | 遥控器 / 控制面板 |
|----------|--------------------------------------------------------|------------|
| PAN      | 开启 / 关闭画面局部放大模式。                                       | 遥控器        |
| PIP      | 影像比对(比较实时影像与储存影像)。                                     | 遥控器        |
| PLAYBACK | 读取 U 盘(优先)或内建记忆卡中储存的档案。                                | 遥控器 / 控制面板 |
| RECORD   | 录制动态影像,按下 [RECORD] 录制影像 至 U 盘;再按下 [RECORD] 结束。         | 遥控器        |
|          | 画面旋转 0°/180°/垂直翻转/水平翻转                                 | 遥控器        |
| SOURCE   | 切换不同的影像来源:<br>1. 实时影像(默认值)。<br>2. VGA 及 HDMI 输入(对应输出)。 | 遥控器 / 控制面板 |
| ZOOM +/- | 放大及缩小影像。                                               | 遥控器 / 控制面板 |

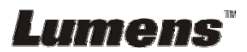

### 6.2.1 主选单

<说明> 使用遥控器或控制面板按 [MENU],叫出屏幕选单。

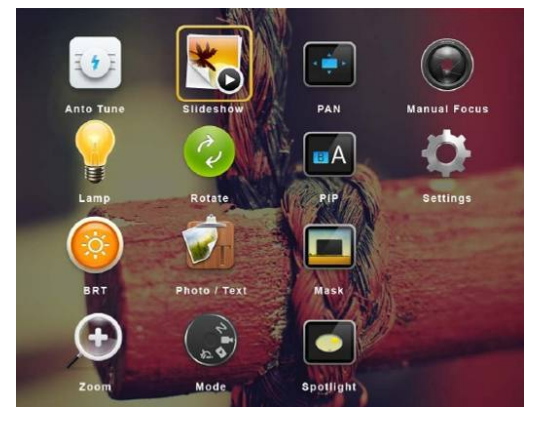

| <b>1</b> | Auto Tune<br>自动调整影像的最佳亮度及焦距    | * | Slide Show<br>以投影片模式播放 U 盘(优先)或<br>内建记忆卡中的图片或影片。 |
|----------|--------------------------------|---|--------------------------------------------------|
|          | <b>PAN</b><br>开启 / 关闭画面局部放大模式。 |   | <b>Manual Focus</b><br>手动对焦。                     |
|          | <b>LAMP</b><br>Lamp 模式切换。      | 2 | Rotate<br>画面旋转 0°/180°/垂直翻转/水平<br>翻转             |
| EA       | PIP<br>影像比对(比较实时影像与储存影<br>像)。  | Ф | <b>Settings</b><br>各项功能设定。                       |
|          | <b>Brightness</b><br>调整影像亮度。   |   | <b>Photo/Text</b><br>选择 图片 / 文字 / 灰阶 模式。         |
|          | <b>Mask</b><br>开启屏蔽操作模式。       | Ð | <b>Zoom</b><br>放大及缩小影像。                          |
| 240      | <b>Mode</b><br>选择影像模式。         |   | Spotlight<br>开启强调操作模式。                           |

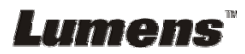

| 第一层                           | 第二层                              | 第三层                                                                                                    | 111 台に 2日 日日                                        |
|-------------------------------|----------------------------------|----------------------------------------------------------------------------------------------------|-----------------------------------------------------|
| 主项次                           | 次项次                              | 调整值                                                                                                    | 功能优势                                                |
| 拍摄设定<br>(Capture<br>Settings) | 拍摄模式                             | <u>单张拍摄</u> / 定时拍照                                                                                                    |                                                     |
|                               | (Capture Mode)                   | / 录像 / 关闭                                                                                                    | 左右键远挥拍摄影像模式。                                        |
|                               | 拍摄时间长度<br>(Capture Time)         | <ol> <li><u>1 小时</u></li> <li>2 小时</li> <li>3 4 小时</li> <li>4 小时</li> <li>5 24 小时</li> <li>6 48 小时</li> <li>7 2 小时</li> </ol> | 左右键选择拍摄影像时间。<br><注意> 当拍摄影像模式设定为定<br>时拍照时,才有作用       |
|                               | 拍摄间隔<br>(Capture Interval)       | 1. 3秒<br>2. <u>5 秒</u><br>3. 10 秒<br>4. 30秒<br>5. 1分<br>6. 2分<br>7. 5分                                                        | 左右键选择拍摄影像间隔。<br><注意> 当拍摄影像模式设定为定<br>时拍照时,才有作用       |
|                               | 影像画质<br>(Image Quality)          | <ol> <li>高画质</li> <li><u>一般画质</u></li> <li>低画质</li> </ol>                                                                     | 左右键选择拍摄影像及录制影像的<br>画质                               |
| 储 存<br>(Storage)              | 影像播放<br>(Slide Show)             | <u>执行</u>                                                                                                    | 以投影片模式播放 U 盘(优先)或内<br>建记忆卡中的图片或影片。                  |
|                               | 播放时间<br>(Delay)                  | <ol> <li>0.5秒</li> <li><u>1</u>秒</li> <li>3秒</li> <li>5秒</li> <li>10秒</li> <li>手动模式</li> </ol>                                | 左右键选择影像换页时间。<br>选择手动模式可使用手动切换。                      |
|                               | 复制至 U 盘<br>(Copy To USB<br>Disk) | <u>执行</u>                                                                                                    | 左右键选择,再按 [ENTER] 确认,<br>复制内建记忆卡档案至 U 盘。             |
|                               | 删除全部档案<br>(Delete All)           | 是 / <u>否</u>                                                                                                    | 左右键选择,再按 [ENTER] 确认,<br>删除 U 盘(优先)或内建记忆卡中的<br>全部图片。 |
|                               | 格式化<br>(Format)                  | 是 / <u>否</u>                                                                                                    | 左右键选择,再按 [ENTER] 确认,<br>执行 U 盘(优先)或内建记忆卡格式<br>化。    |

Lumens

|                    | 自动曝光<br>(Auto Exposure)         | <u>开</u> /关                                                                                                    | 随着外部环境改变,使亮度表现优化;使用左右键选择。                                                                                                    |
|--------------------|---------------------------------|----------------------------------------------------------------------------------------------------|----------------------------------------------------------------------------------------------------|
|                    | 自动白平衡(Auto<br>White Balance)    | <u>执行</u>                                                                                                    | 随着外部的光源及颜色变化,使画<br>面颜色表现正确;按下 [ENTER]<br>立即执行。                                                                                                    |
|                    | 音量输出(Audio<br>Out Volume)       | 0∼ <u>A</u> ∼Max                                                                                                    | 使用左右键调整音量。                                                                                                    |
| 控制<br>(Control)    | 麦克风音量<br>(Microphone<br>Levels) | 0∼ <u>A</u> ~Max                                                                                                    | 使用左右键调整音量。                                                                                                    |
| (0000000)          | 投影机类型<br>(Projector Type)       | DLP/ <u>LCD</u>                                                                                                    | 左右键选择投影机类型,降低影像<br>噪声。                                                                                                    |
|                    | 数位变焦<br>(Digital Zoom)          | 开/ <u>关</u>                                                                                                    | 左右键选择开关 <b>数字变焦</b> 。                                                                                                    |
|                    | 光学变焦限制<br>(Optical Zoom         | <u>長距离</u> / 短距离                                                                                                    | 光学变焦限制设定                                                                                                    |
|                    | Limit)                          |                                                                                                    |                                                                                                    |
| 进阶设定<br>(Advanced) | 语言(Language)                    | <ol> <li>English</li> <li>繁体中文</li> <li>简体中文</li> <li>一首体中文</li> <li>Deutsch</li> <li>Français</li> <li>Español</li> <li>Pyccкий</li> <li>Nederlands</li> <li>Suomi</li> <li>Polski</li> <li>Italiano</li> <li>Português</li> <li>Svenska</li> <li>Ansk</li> <li>ČESKY</li> <li>ČESKY</li> <li> <ul> <li>한국의</li> <li>ελληνικά</li> <li>Latvijas</li> </ul> </li> </ol> | <b>英文</b><br>繁体中文<br>简体中文<br>德文<br>法文<br>西班牙文<br>俄文<br>荷兰文文<br>苏兰文文<br>蒙大利文<br>葡萄牙文<br>瑞典文<br>丹麦文<br>捷克文<br>阿拉伯文<br>日文<br>韩文<br>希腊文<br>拉托維亞文<br>在语言(Language)选项上,左右键<br>选择语言,移动到选项时动作。 |
|                    | 密码锁定<br>(Lock Down)             | 开/ <u>关</u>                                                                                                    | 左右键选择开关密码锁定。<br>选择 [开],可设定开机密码。                                                                                                    |
|                    | . ,                             |                                                                                                    |                                                                                                    |

Lumens

简体中文-21

|  | 自动删除<br>(Auto Erase)                   | 开/ <u>关</u> | 左右键选择开关自动删除。<br>选择[开],关机时会自动清除己储存<br>的影像。 |
|--|----------------------------------------|-------------|-------------------------------------------|
|  | 加载设定<br>(Preset Load)                  | 是/ <u>否</u> | 依目前的影像模式,读取其设定值。<br>左右键选择,再按 [ENTER] 确认。  |
|  | 储存设定<br>(Preset Save)                  | 是/ <u>否</u> | 依目前的影像模式,储存其设定值。<br>左右键选择,再按 [ENTER]确认。   |
|  | 开关机画面设定<br>(Splash Screen<br>Settings) | <u>执行</u>   | 开启 Splash Screen Setting 窗口               |
|  | 出厂设定<br>(Factory Reset)                | 是/ <u>否</u> | 左右键选择,再按 [ENTER] 确认,<br>立即恢复出厂默认值操作。      |
|  | 韧体版本<br>(Firmware<br>Version)          | NA          | 显示 FW 版本                                  |

## 6.2.3 屏蔽模式屏幕选单

| 第二层<br>主项次     | 第三层<br>次项次            | 第四层<br>调整值       | 功能说明                         |
|----------------|-----------------------|------------------|------------------------------|
|                | 实时影像<br>(Live)        | <u>执行</u>        | 按 [ENTER] 确认,回到实时影<br>像。     |
|                | 穿透率<br>(Transparency) | 0~ <u>2</u> ~3   | 左右键调整屏蔽的透明度。                 |
| 屏蔽模式           | 移动距离<br>(Step)        | 大 / <u>中</u> / 小 | 左右键选择屏蔽移动距离大小。               |
| (MASK<br>Mode) | 垂直尺寸<br>(V Size)      | 0~ <b>≜</b> ∼Max | 左右键调整屏蔽垂直高度。                 |
|                | 水平尺寸<br>(H Size)      | 0~ <u>A</u> ~Max | 左右键调整屏蔽水平长度。                 |
|                | 离开(Exit)              | <u>执行</u>        | 按 [ENTER] 确认,离开屏蔽模式<br>屏幕选单。 |

# Lumens

#### 6.2.4强调模式屏幕选单

| 第二层<br>主项次 | 第三层<br>次项次        | 第四层<br>调整值       | 功能说明                         |
|------------|-------------------|------------------|------------------------------|
|            | 实时影像<br>(Live)    | <u>执行</u>        | 按 [ENTER] 确认,回到实时影像。         |
|            | 形状(Shape)         | <u>椭圆</u> /矩形    | 左右键选择强调区块的形状。                |
|            | 穿透率               | 0. 2. 2          | 左右键调整强调模式的外框透明               |
| 迟油碑子       | (Transparency)    | 0~ <u>∠</u> ~3   | 度。                           |
| 四阴侠八       | 移动距离              |                  | 左右键选择强调区块的移动距离               |
| (Spotlight | (Step)            |                  | 大小。                          |
| Mode)      | 垂直尺寸<br>(// Size) | 0~ <u>A</u> ∼Max | 左右键调整强调区块高度。                 |
|            | (V SIZE)<br>水平日十  |                  |                              |
|            | (H Size)          | 0∼ <u>A</u> ∼Max | 左右键调整强调区块宽度。                 |
|            | 离开(Exit)          | <u>执行</u>        | 按 [ENTER] 确认,离开强调模式<br>屏幕选单。 |

## 6.2.5 开机画面设定选单(Splash Setting Windows)

| 第二层<br>主项次                              | 第三层<br>次项次                               | 第四层<br>调整值           | 功能说明                       |
|-----------------------------------------|------------------------------------------|----------------------|----------------------------|
| 开机画面设<br>定(Splash<br>Screen<br>Setting) | 设定开机画面<br>(Power On Image<br>Setting)    | <u>预设</u> / 个人设<br>置 | 选择使用 预设/自定义 开机画面           |
|                                         | 开机画面显示时间<br>(Power On Logo<br>Show Time) | 4~30 秒               | 设定画面显示时间                   |
|                                         | 选择开机画面<br>(Power On Image<br>Select)     | <u>执行</u>            | 选择开机画面,图片仅支持 JPEG<br>格式    |
|                                         | 离开(Exit)                                 | <u>执行</u>            | 按 [ENTER] 确认,离开开关机画 面设定窗口。 |

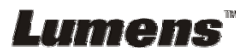

#### 6.2.6批注工具(Annotation)

#### 接上鼠标后,轻按鼠标右键或长按鼠标左键即可开启此工具 <注意> 当屏幕选单开启时,无法使用此工具

| 图示          | 说明         |
|-------------|------------|
|             | 自定义工具 1    |
| <b>&gt;</b> | 自定义工具2     |
|             | 橡皮擦        |
|             | 清除全部       |
| \$          | 开启批注工具设定选单 |
| ×           | 离开批注工具     |

## 6.2.7批注工具设定选单

| 第二层<br>主项次  | 第三层<br>次项次            | 第四层<br>调整值                                | 功能说明   |
|-------------|-----------------------|-------------------------------------------|--------|
| <b>\$</b> 1 | 选择工具(Tools<br>Select) | <u>笔</u> /线/圆/框                           | 选择批注工具 |
|             | 选择颜色(Color<br>Select) | <u><b>红</b></u> / 蓝/ 黑/ 绿/<br>粉红/ 白/ 青/ 黄 | 选择画笔色彩 |
|             | 线宽(Line Width)        | 1~ <u>3</u> ~10                           | 选择线宽   |
|             | 选择工具(Tools<br>Select) |                                           | 选择批注工具 |
| <b>2</b>    | 选择颜色(Color<br>Select) | 红/ <b>蓝</b> / 黑/ 绿/<br>粉红/ 白/ 青/ 黄        | 选择画笔色彩 |
|             | 线宽(Line Width)        | 1~ <u>3</u> ~10                           | 选择线宽   |
|             | 线宽(Line Width)        | 1~ <u>3</u> ~10                           | 选择线宽   |

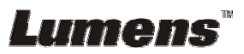

# 第7章常用功能说明

## 7.1 我要自动调整影像的最佳亮度及焦距

#### 使用遥控器或控制面板:

1. 按 [AUTO TUNE] 调整影像的最佳亮度及焦距。

#### 7.2 我要切换影像来源

影像来源的默认值是**实时影像**,要改变设定请使用**遥控器或控制面板**按

- [SOURCE] (3), DC193 会在以下模式轮流切换:
- 1. 实时影像(默认值)。
- 2. VGA IN / HDMI IN  $_{\circ}$

<说明> 此影像切换同时修改 VGA OUT / HDMI OUT。

### 7.3 我要切换影像模式

#### 使用遥控器或控制面板:

- 1 按 [MENU] 进入屏幕选单。
- 2 按 [▲] 或 [▼] 或 [▶] 或 [◀] 选 [影像模式]。
- 3 按 [▶] 或 [◀] 选至 [一般 / 负片 / 投影片 / 显微镜]。

## 7.4 我要让文字更清晰 / 图片色彩层次丰富

#### 7.4.1 图片/文本模式说明

[图片/文字] 的默认值是图片(Photo 模式),要改变设定可以使用遥控器或控制 面板进入选单设定选项。

- [图片] (默认值):适用于彩色图片与图文混合文件,可让色彩丰富。
- [文字]:适用于纯文本文件,可让文字更清晰。
- [灰阶]:适用于黑白图片,可让灰阶层次明显。

#### 7.4.2 设定图片/文本模式

要改变设定可以使用遥控器或控制面板:

1. 按 [MENU] 进入屏幕选单。

2. 按 [▲] 或 [▼] 或 [▶] 或 [▲] 选 [图片 / 文字]。(请参考 7.4.1 图片/文本

# Lumens

简体中文-25

模式说明做最好的选择)。

- 3. 按 [ENTER] 进入。
- 4. 按 [▶] 或 [◀] 选 [图片 / 文字 / 灰阶]。

#### 7.5 我要放大/缩小

1. 使用遥控器或控制面板按 [ZOOM +] 放大影像。

2. 使用遥控器或控制面板按 [ZOOM -] 缩小影像。

<说明> 影像放大倍数过高无法对焦时,会自动回调放大倍数至可正常对焦。

#### 7.6 我要自动对焦

1. 按镜头右侧上的 [FOCUS] 自动对焦按钮。

#### 7.7 我要调整亮度

#### 若使用遥控器:

- 1. 按 [BRT +] 调亮。
- 2. 按 [BRT -] 调暗。

#### 若使用控制面板:

- 1. 按 [MENU] 进入屏幕选单。
- 2. 按 [▲] 或 [▼] 或 [▶] 或 [▲] 选取 [亮度]。
- 3. 按 [ENTER] 进入。
- 4. 按 [▶] 或 [◄] 调整亮度。

## 7.8 我要开关灯源

灯源默认值是关,若使用遥控器或控制面板:

1. 按 [LAMP] 切换开关。(切换顺序为关 / 臂灯 / 双灯 / 头灯)

#### 7.9 我要冻结影像

1. 使用**遥控器**或**控制面板**按 [FREEZE],将目前影像暂停于屏幕上,再按一 次解除。

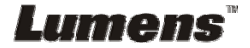

## 7.10我要旋转影像

#### 若使用遥控器:

- 1. 按 [ROTATE] 做画面旋转。(切换顺序为 0°/180°/垂直翻转/水平翻转) 若使用控制面板:
- 1. 按 [MENU] 进入屏幕选单。
- 2. 按 [▲] 或 [▼] 或 [▶] 或 [◀] 选取 [旋转]。
- 3. 按 [ENTER] 进入。
- 4. 按 [▶] 或 [◄] 切换旋转方式。(切换顺序为 0°/180°/垂直翻转/水平翻转)
  5. 按 [MENU] 离开。

## 7.11 我要拍摄影像

#### 7.11.1 拍摄影像并储存

- 1. 使用遥控器或控制面板按 [CAPTURE] 拍摄影像并储存。
- 当拍摄影像模式设定 [关闭] 则无法拍摄影像;若连续拍摄设定为 [连拍],按 [Capture] 可连续拍摄影像,再按 [Capture] 可离开连 拍功能。
- 若要改变拍摄影像的质量请参 7.11.2 设定拍摄的影像质量。
- 若要改变拍摄影像的设定请参 7.11.3 连续拍摄设定。

#### 7.11.2 设定拍摄的影像质量

- 1. 使用遥控器或控制面板按 [MENU] 进入屏幕选单。
- 2. 按 [▲] 或 [▼] 或 [▶] 或 [◀] 选取 [设定]。
- 3. 按 [ENTER] 进入。
- 4. 按 [▶] 或 [◀] 至 [拍摄设定] 选单。
- 5. 按 [▼] 至 [影像画质]。
- 6. 按 [▶] 或 [◀] 选 [高画质 / 一般画质 / 低画质]。
- 7. 按 [MENU] 离开。

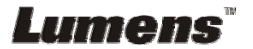

#### 7.11.3 连续拍摄设定

- 1. 使用遥控器或控制面板按 [MENU] 进入屏幕选单。
- 2. 按 [▲] 或 [▼] 或 [▶] 或 [▲] 选取 [设定]。
- 3. 按 [ENTER] 进入。
- 4. 按 [▶] 或 [◄] 至 [拍摄设定] 选单。
- 5. 按 [▼] 至 [拍摄模式]。
- 6. 按 [▶] 或 [◀] 选 [定时拍照]。
- 7. 按 [▼] 至 [拍摄时间长度]; 按 [▶] 或 [◀] 设定拍摄时间。
- 8. 按 [▼] 至 [拍摄间隔];按 [▶] 或 [◀] 设定间隔时间。
- 9. 按 [MENU] 离开。

#### 7.12我要录制影像(Record)

<注意> 外加 U 盘后才可开启录像功能。

- 7.12.1 执行录制动态影像
  - <说明> 当 [拍摄影像] 模式设定 [关闭] 时,无法拍摄或录制影像。 若使用遥控器:
  - 1. 使用遥控器按下 [RECORD] 录制影像。
  - 2. 亦可透过控制面板内建的麦克风装置录制声音。
  - 3. 再单击 [RECORD] 结束录制。

#### 若使用控制面板:

- 1. 按住 [Capture] 按键约 2 秒后可开启录制影像功能。
- 2. 再单击 [Capture] 结束录制。

#### 7.12.2 设定拍摄的影像质量

- 1. 使用**遥控器**或控制面板按 [MENU] 进入屏幕选单。
- 2. 按 [▲] 或 [▼] 或 [▶] 或 [◀] 选取 [设定]。
- 3. 按 [ENTER] 进入。
- 4. 按 [▶] 或 [◀] 至 [拍摄设定] 选单。
- 5. 按 [▼] 至 [影像画质]。

# **Lumens**"

6. 按 [▶] 或 [◀] 选 [高画质 / 一般画质 / 低画质]。

7. 按 [MENU] 离开。

#### 7.12.3 录像设定

- 1. 使用遥控器或控制面板按 [MENU] 进入屏幕选单。
- 2. 按 [▲] 或 [▼] 或 [▶] 或 [▲] 选取 [设定]。
- 3. 按 [ENTER] 进入。
- 4. 按 [▶] 或 [◄] 至 [拍摄设定] 选单。
- 5. 按 [▼] 至 [拍摄模式]。
- 6. 按 [▶] 或 [◀] 选 [录像]。
- 7. 按 [MENU] 离开。

<说明> 当 [拍摄影像] 模式设定为 [录像] 时,控制面板上的 [Capture] 功能则变更为录制影像。

#### 7.12.4 调整麦克风音量

- 1. 使用遥控器或控制面板按 [MENU] 进入屏幕选单。
- 2. 按 [▲] 或 [▼] 或 [▶] 或 [◀] 选取 [设定]。
- 3. 按 [ENTER] 进入。
- 4. 按 [▶] 或 [◀] 至 [控制] 选单。
- 5. 按 [▼] 至 [麦克风音量]。
- 6. 按 [▶] 或 [◀] 调整音量大小。
- 7. 按 [MENU] 离开。

#### 7.12.5 执行播放影像

● 播放影像请参 7.13 我要浏览已拍摄/录制的影像。

#### 7.13我要浏览已拍摄/录制的影像

1. 使用遥控器或控制面板按下 [PLAYBACK],显示所有已储存的档案缩图。

- 2. 按 [▶] 或 [◀] 或 [▲] 或 [▼] 选取要播放的缩图。
- 3. 单击 [ENTER] 全屏幕播放。

# Lumens

4. 播放影片时,单击 [Freeze] 可 暂停/播放影像。

- 5. 按 [▶] 或 [◀] 选择下一个 或 前一个影音档案。
- 6. 按 [▲] 或 [▼] 调整播放影像的音量。
- 7. 按 [MENU] 离开。

<注意> 使用 VGA OUT 时,须连接外部喇叭于 AUDIO OUT 才可播放声音。

#### 7.14 我要删除已拍摄/录制的影像

#### 若使用遥控器:

- 1. 按 [PLAYBACK],显示所有已储存的档案缩图。
- 2. 按 [▲] 或 [▼] 或 [▲] 或 [▶] 选取要删除的档案。
- 3. 按 [DELETE] 跳出 [删除档案] 窗口。
- 4. 按 [▶] 或 [◀] 选 [Yes]。
- 5. 按 [ENTER] 删除所选取档案。
- 6. 选 [No],按 [ENTER]离开 [删除档案]窗口。
- 7. 按 [MENU] 离开。

# 7.15我要设定关机自动清除己储存的影像(Auto Erase) 使用遥控器或控制面板:

- 1. 按 [MENU] 进入屏幕选单。
- 2. 按 [▲] 或 [▼] 或 [▶] 或 [◀] 选取 [设定]。
- 3. 按 [ENTER] 进入。
- 4. 按 [▶] 或 [◀] 至 [进阶设定] 选单。
- 5. 按 [▲] 或 [▼] 至 [自动删除]。
- 6. 按 [▶] 或 [◀] 选 [开]。
- 7. 按 [MENU] 离开。

#### 7.16我要放大影像的局部画面 (PAN)

使用遥控器:

- 1. 按 [PAN] 进行局部放大模式。
- 2. 按 [▲] 或 [▼] 或 [▲] 或 [▶] 移动观看局部放大的影像。
- 3. 按 [PAN] 离开局部放大模式。

# Lumens"

使用控制面板操作:

- 1. 按 [MENU] 进入屏幕选单。
- 2. 按 [▲] 或 [▼] 或 [▶] 或 [▲] 选取 [PAN]。
- 3. 按 [ENTER] 执行。
- 4. 按 [▲] 或 [▼] 或 [▲] 或 [▶] 移动观看局部放大的影像。
- 5. 按 [MENU] 离开局部放大模式。

#### 7.17我要使用影像屏蔽(MASK)及影像强调功能(Spotlight)

#### 7.17.1 我要使用影像屏蔽或影像强调模式

#### 使用遥控器:

- 1. 按 [MASK] 开启 屏蔽/强调模式选单,
- 2. 按 [◀] 或 [▶] 选择模式,按 [ENTER] 进入。
- 3. 按 [▲] 或 [▼] 或 [▲] 或 [▶] 移动区块位置。
- 4. 再按 [MASK] 离开回到实时影像画面。

#### 使用控制面板操作:

- 1. 按 [MENU] 进入屏幕选单。
- 按 [▲] 或 [▼] 或 [▶] 或 [▲] 选取 [屏蔽], 按 [ENTER] 进入屏蔽模式 或选取 [强调], 按 [ENTER] 进入强调模式。
- 3. 按 [MENU] 进入影像 OSD 选单。
- 4. 按 [▲] 或 [▼] 选择 [实时影像]。
- 5. 按 [ENTER] 回到实时影像画面。

#### 7.17.2 我要设定 屏蔽大小 的显示

在 屏蔽模式时,使用遥控器:

- 1. 按 [MENU] 进入影像 OSD 选单。
- 按 [▲] 或 [▼] 选择修改项目 [穿透率 / 移动距离 / 垂直尺寸 / 水平 尺寸]。(详细说明请参 6.2 屏幕选单。)
- 3. 按 [◀] 或 [▶] 执行修改。
- 4. 按 [MENU] 离开影像 OSD 选单回到屏蔽模式。

# Lumens

#### 7.17.3 我要设定 强调功能 的显示

在 强调模式时,使用遥控器:

- 1. 按 [MENU] 进入影像 OSD 选单。
- 按 [▲] 或 [▼] 选择修改项目 [Shape / 穿透率 / 移动距离 / 垂直尺寸 / 水平尺寸]。(详细说明请参 6.2 屏幕选单。)
- 3. 按 [◀] 或 [▶] 执行修改。
- 4. 按 [MENU] 离开影像 OSD 选单回到强调模式。

## 7.18我要放映投影片(Slide Show)

- 7.18.1 设定播放时间
  - 1. 使用遥控器或控制面板按 [MENU] 进入屏幕选单。
  - 2. 按 [▲] 或 [▼] 或 [▶] 或 [◀] 选取 [设定]。
  - 3. 按 [ENTER] 进入。
  - 4. 按 [▶] 或 [◀] 选至 [储存] 选单。
  - 5. 按 [▼] 至 [播放时间]。
  - 6. 按 [▶] 或 [◀] 选择影像换页时间 [0.5 秒 /1秒 /3秒 /5秒 /10秒 / 手动模式 ]。
  - 7. 按 [MENU] 离开。

#### 7.18.2 执行 / 暂停 / 停止 播放影像

#### <注意> 播放限制: 单张图片大小上限为 7MB。

#### 若使用遥控器或控制面板

- 1. 按 [MENU] 进入屏幕选单。
- 2. 按 [▲] 或 [▼] 或 [▶] 或 [▲] 选取 [影像播放]。
- 3. 按 [ENTER] 执行播放。
- 4. 再按一次 [ENTER] 暂停/播放。
- 5. 按 [MENU] 离开。

#### 7.19我要影像比对(比较实时影像与储存影像(PIP))

此功能会将实时影像与储存影像,做比较对照。

# Lumens"

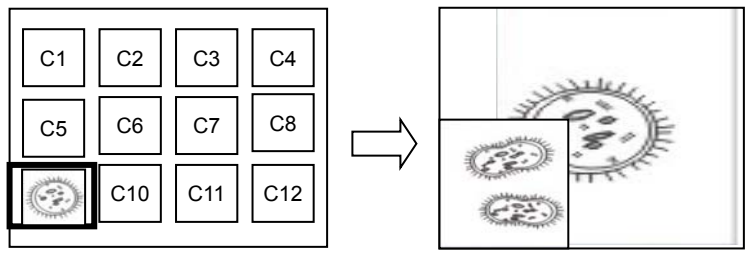

若使用遥控器:

实时影像 储存影像

- 1. 按 [Playback] 进入 Playback 缩图画面。
- 2. 按 [▲] 或 [▼] 或 [▲] 或 [▶] 选择要做比较的图档。
- 3. 按 [PIP] 执行影像比对。
- 4. 按 [▲] 或 [▼] 或 [▲] 或 [▶] 移动实时影像。
- 5. 重复步骤 1~3 更换其它图档。
- 6. 按 [MENU] 离开。

# 7.20我要降低影像噪声(Projector Type)

- 这项功能可以自动消除影像噪声,通常与 DLP 投影机连接使用时噪声会 特别明显,你可以设定 DLP 投影机型态以得到最佳影像质量。
- 2. 若是连接 VGA out 有特别噪声,请设定 DLP 选项以得到最佳影像质量。

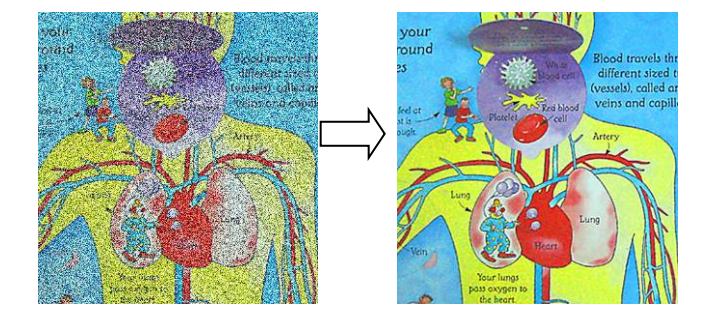

- 2.1. 使用遥控器或控制面板按 [MENU] 进入屏幕选单。
- 2.2. 按 [▲] 或 [▼] 或 [▶] 或 [◀] 选取 [设定]。
- 2.3. 按 [ENTER] 进入。
- 2.4. 按 [▶] 或 [◀] 选取 [控制]。

# Lumens"

2.5. 按 [▼] 至 [投影机类型]。

2.6. 按 [▶] 或 [◄] 选择 [LCD/ DLP]。

2.7. 按 [MENU] 离开。

## 7.21 我要恢复出厂默认值(Factory Reset)

- 1. 使用遥控器或控制面板按 [MENU] 进入屏幕选单。
- 2. 按 [▲] 或 [▼] 或 [▶] 或 [◀] 选取 [设定]。
- 3. 按 [ENTER] 进入。
- 4. 按 [▶] 或 [◀] 选至 [进阶设定] 选单。
- 5. 按 [▼] 选至 [出厂设定]。
- 6. 按 [▶] 或 [◀] 选 [是]。
- 7. 按 [ENTER] 执行。

#### 7.22 我要更换开机画面

<注意>开机画面档案须小于 5MB,并使用 JPEG 格式图檔。

#### <注意>档案存放请依下列说明:

档案路径: \DCIM\100MEDIA,例: J:\ DCIM\100MEDIA 文件名: 四英文字母+四数字,例: LUMN0001.JPG

- 1. 使用遥控器或控制面板按 [MENU] 进入屏幕选单。
- 2. 按 [▲] 或 [▼] 或 [▶] 或 [◀] 选取 [设定]。
- 3. 按 [ENTER] 进入。
- 4. 按 [▶] 或 [◀] 选至 [进阶设定] 选单。
- 5. 按 [▼] 选至 [开机画面设定]。
- 6. 按 [ENTER] 进入。
- 7. 按 [▲] 或 [▼] 选至 [设定开机画面], 按 [▶] 或 [◀] 选择 [ 预设 / 自定义 ]。
- 8. 按 [▲] 或 [▼] 选至 [开机画面显示时间], 按 [▶] 或 [◀] 设定时间。
- 9. 如步骤 7 选择 [预设],请跳至步骤 11
- 10. 按 [▲] 或 [▼] 选至 [选择开机画面], 按 [ENTER] 读取档案。
- 11. 按[▼] 至 [离开] , 按 [ENTER] 离开。

# Lumens

## 7.23 与计算机链接相关

与计算机链接,请务必先完成 USB 线连接及安装驱动程序,请参考本手册

#### 之第4章 安装与连接

#### 7.23.1 我要在微软小画家插入图片

1. 在小画家中点选 [档案 / 从扫描仪或照相机],如下左图。

| 🗑 未命名 - 小畫家                                             |                            |                                                |                     |
|---------------------------------------------------------|----------------------------|------------------------------------------------|---------------------|
| 檔案(E) 編輯(E) 檢視(V) 影(                                    | 象① 色彩(C)                   | 🔞 從親訊顯取相片                                      | ? 🗙                 |
| 開新檔案(12)<br>開營舊檔(2)<br>儲存檔案(2)<br>另存新檔(4)<br>谷園描篇業相關(○) | Ctrl+N<br>Ctrl+O<br>Ctrl+S | 要播取哪些相片?<br>糖按 腳刺 按銀,從親訊建立相片。接下來選<br>它們放到應用程式。 | 擇一或多個續圖,然後按[取得相片],將 |
| 預號列印(Y)<br>設定列印格式(U)<br>列印(P)                           | Ctrl+P                     |                                                |                     |
| (傳送但)<br>設定爲背景圖案(並排)(B)<br>設定爲背景圖案(置於中央)(近)             | ,                          |                                                |                     |
| 1 WIA.bmp<br>2 翰翰姚咪1.bmp<br>3 爸比.bmp<br>4 翰翰.bmp        |                            | 1 HARDO                                        |                     |
| 結束(X)                                                   | Alt+F4                     |                                                | 取得相片(④) 取消          |

2. 点选 [取得相片] 即完成,如上右图。

<说明> 仅支持 Windows XP 操作系统。

#### 7.23.2 我要在 Photoshop 插入图片

1. 在 Photoshop 中点选 [档案 / 读入 / WIA-USB 视讯装置],如下左图。

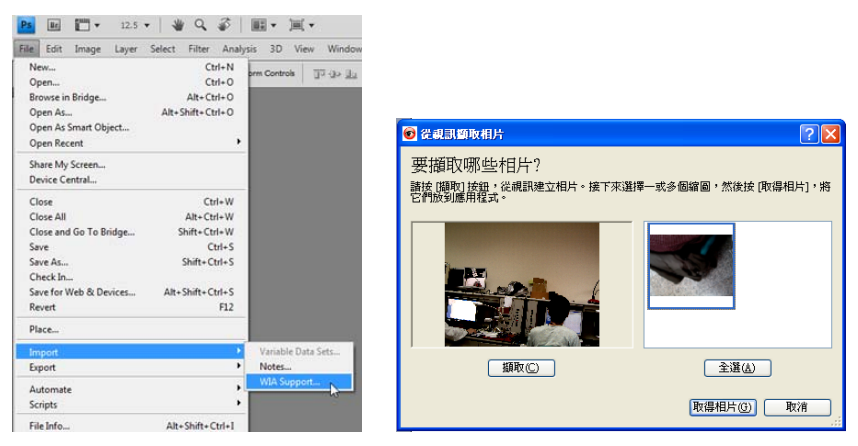

2. 点击[撷取],再点选 [取得相片] 即完成,如上右图。

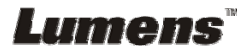

# 第8章 连接显微镜

1 使用配件中的显微镜转接头安装于显微镜

<注意> 请挑选适用的显微镜转接头,显微镜转接头配件适用于目视镜尺寸约 Ø28mm、Ø31mm、Ø34mm。

2 将 DC193 镜头与显微镜转接头接合

| 若目视镜约为 Ø34mm 只需装 1 个<br>显微镜转接头(请选用直径最大)。 | 若目视镜约为 Ø28mm 或 Ø31mm,请选<br>用直径最大的显微镜转接头搭配另一个<br>适合的显微镜转接头 |
|------------------------------------------|-----------------------------------------------------------|
|                                          |                                                           |

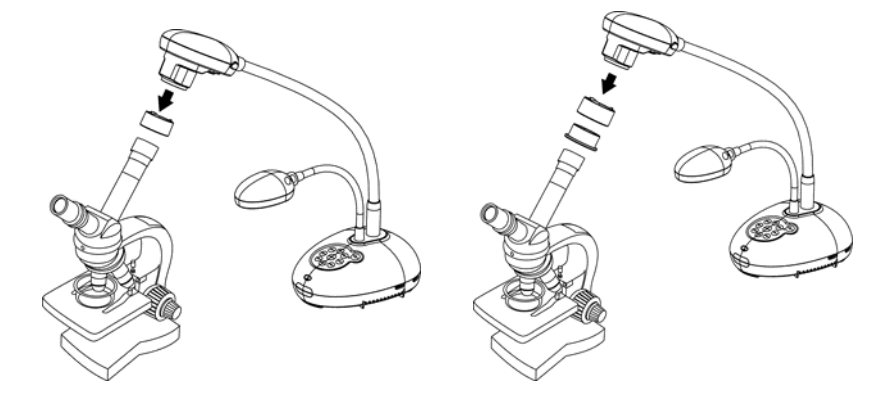

3 若画面不清楚

3.1. 请调整显微镜对焦。

3.2. 请按 DC193 镜头两侧的 [FOCUS] 键,执行自动对焦。

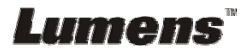

<注意> 所有 DIP 切换设定后须拔掉电源再重新接上,并重新启动 DC193 后才可生效。

9.1 连接投影机或屏幕时

<mark>9.1.1 XGA 输出</mark>

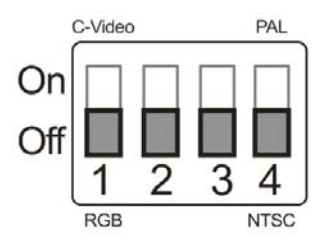

9.1.2 SXGA 输出

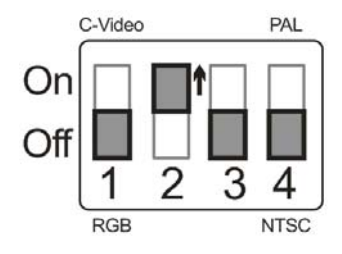

9.1.3 WXGA 输出

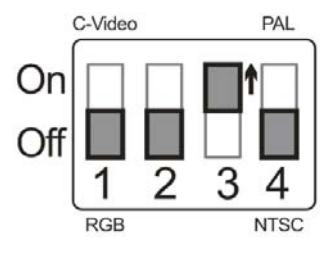

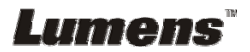

9.1.4 1080P 输出(出厂默认值)

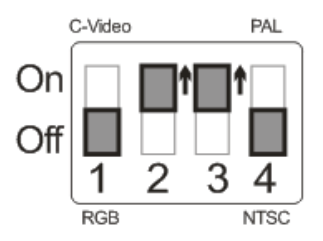

9.2 连接电视时

9.2.1 NTSC 设定:美国、台湾、巴拿马、菲律宾、加拿大、智利、日本、韩国、墨西哥使用

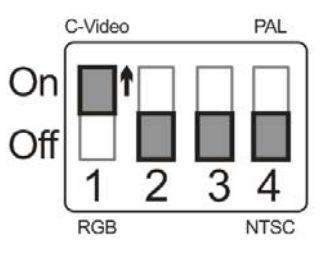

9.2.2 PAL 设定: 其它国家或地区使用

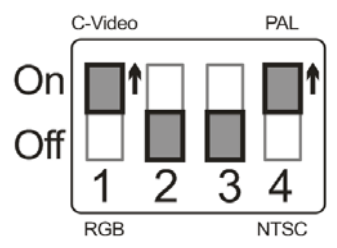

<说明>一旦启用 C-VIDEO,即不支持 VGA OUT。

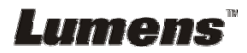

# 第 10 章 常见问题排除

本章说明使用 DC193 常遭遇的问题,提供建议解决方案,仍无法解决问题时,请 治经销商或服务中心。

| 编<br>号 | 问题              | 解决方法                                                                                                    |  |  |
|--------|-----------------|----------------------------------------------------------------------------------------------------|--|--|
| 1      | 开机无电源           | 请确认有无插入电源线。                                                                                                    |  |  |
| 2      | DC193 无影像输出     | <ol> <li>检查电源。</li> <li>检查接线,参考本手册<u>第4章 安装与连接</u>。</li> <li>检查讯号源 [Source],参考本手册 <u>第7章 常用功能</u><br/><u>说明7.2 我要切换影像来源</u>。</li> <li>检查投影机的来源设定,参考投影机使用手册。</li> <li>检查 DIP 切换设定是否正确,相关设定请参考本手册<br/>第9章 DIP 切换设定。</li> </ol> |  |  |
| 3      | 无法对焦            | 可能与文件太近,按 <b>遥控器</b> 或控制面板 [ZOOM -] 或拉开<br>镜头与文件的距离,之后再按镜头右侧上的 [FOCUS] 自<br>动对焦按钮。                                                                                                    |  |  |
| 4      | 影像被切边           | 检查投影机的 Auto Image,请参考投影机使用手册或确认 DIP SWITCH 的设定。                                                                                                    |  |  |
| 5      | Lumens Document | Lumens Document Camera、Ladibug™及其它应用程                                                                                                    |  |  |
|        | Camera、Ladibug™ | 序无法同时使用,一次只能开启一个应用程序。请关闭已                                                                                                    |  |  |
|        | 及其它应用程序无        | 开启的应用程序,再开启欲使用的应用程序。                                                                                                    |  |  |
|        | 法同时使用           |                                                                                                    |  |  |
| 6      | 开机时,辅助照明        | 请确认是否已将臂灯设定为"关闭"。臂灯开关设定请参考                                                                                                    |  |  |
|        | 灯不亮             | 本手册 <u>第 7 章 常用功能说明 7.8 我要开关灯源</u> 。                                                                                                    |  |  |
| 7      | DC193 无法储存      | 1. 请确认储存数据是否已达 U 盘 (优先)或内建记忆体                                                                                                    |  |  |
|        | 影像或无响应          | 的最大容量。                                                                                                    |  |  |
|        |                 | <b>2.</b> 请确认是否将拍摄影像功能设定为连拍模式,或拍摄<br>影像时间沿空巅长,相关仍空洼金老太毛皿, <b>耸了</b>                                                                                                    |  |  |
|        |                 | ■ 影™門回び足殺下。相大び足明参写半于册 <u>弗 / 早</u><br>常用功能说明 7.11 我要拍摄影像。                                                                                                    |  |  |
| 8      | DC193 输出影像      | 请按下 [AUTO TUNE] 按钮来自动调整影像的最佳亮度                                                                                                    |  |  |

Lumens

简体中文- 39

|    | 太亮、太暗或影像 | 及焦距。                                          |  |
|----|----------|-----------------------------------------------|--|
|    | 模糊       |                                               |  |
| 9  | 无法录制影像   | 1. 请确认储存数据是否已达 U 盘的最大容量。                      |  |
|    |          | 2. 内建记忆体不支持录像功能,请确认已插入U盘录制                    |  |
|    |          | 影像。                                           |  |
| 10 | 手册撰写的操作步 | 机器操作有时可能因功能改良,而与手册操作不同。                       |  |
|    | 骤与机器操作不符 | 请核对您的机器 Firmware 是否为最新版本。                     |  |
|    |          | 1 请至 Lumens 官网查询是否有最新版本可供更新。                  |  |
|    |          | www.Lumens.cn/support                         |  |
|    |          | 2 FW 版本确认步骤如下:                                |  |
|    |          | 2.1 使用遥控器或控制面板按 [MENU] 进入屏幕选                  |  |
|    |          | 单。                                            |  |
|    |          | 2.2 按 [▲] 或 [▼] 或 [▶] 或 [◀] 选取 [设定]。          |  |
|    |          | 2.3 按 [ENTER] 进入。                             |  |
|    |          | 2.4 按 [▶] 或 [◀] 选至 [进阶设定] 选单。                 |  |
|    |          | 2.5 检视 [韧体版本]。                                |  |
|    |          | 若无法确认是否为最新版本,请治经销商咨询。                         |  |
| 11 | 机器锁住如何解除 | 1. 使用 <b>遥控器</b> 或 <b>控制面板</b> 按[MENU]进入屏幕选单。 |  |
|    |          | 2. 按 [▲] 或 [▼] 或 [▶] 或 [◀] 选取 [设定]。           |  |
|    |          | 3. 按 [ENTER] 进入。                              |  |
|    |          | 4. 按[▶]或[◀]选至[进阶设定]选单。                        |  |
|    |          | 5. 按[▼]至[密码锁定]。                               |  |
|    |          | 6. 按[▶]或[◀]选择[关],取消开机密码设定功能。                  |  |
| 12 | 无法读取 U 盘 | 1. 建议 U 盘使用 4G 以上容量规格(最大可支持 64G)              |  |
|    |          | 2. 请确认档案放置指定路径\DCIM\100MEDIA。(例: J:\          |  |
|    |          | DCIM\100MEDIA)                                |  |
|    |          | 3. 请确认文件名符合命名规则, 四英文字母+四数字。                   |  |
|    |          | (例: LUMN0001.JPG)                             |  |